# 排除SMA中SAML的「檢索後設資料資訊時出錯」 」錯誤

### 目錄

## 簡介

本文描述如何對安全管理裝置(SMA)中的安全宣告標籤語言(SAML)錯誤「檢索後設資料資訊時出錯」進行故障排除。

### 必要條件

### 需求

思科建議您瞭解以下主題:

- ADFS(Active Directory聯合身份驗證服務)
- SAML與SMA整合
- <u>已安裝</u>OpenSSL

### 採用元件

本文中的資訊係根據以下軟體和硬體版本:

- SMA AsyncOs版本11.x.x
- SMA AsyncOs版本12.x.x

本文中的資訊是根據特定實驗室環境內的裝置所建立。文中使用到的所有裝置皆從已清除(預設))的組態來啟動。如果您的網路運作中,請確保您瞭解任何指令可能造成的影響。

### 背景資訊

思科內容安全管理裝置現在支援SAML 2.0單一登入(SSO),以便終端使用者可以訪問垃圾郵件隔離 區,並使用用於訪問其組織內其他啟用SAML 2.0 SSO的服務的相同憑據。例如,您啟用了Ping Identity作為SAML身份提供程式(IdP),並在Rally、Salesforce和Dropbox上擁有啟用了SAML 2.0 SSO的帳戶。將思科內容安全管理裝置配置為作為服務提供商(SP)支援SAML 2.0 SSO時,終端使 用者可以一次性登入並訪問所有這些服務,包括垃圾郵件隔離區。

### 問題

選擇Download Metadata for SAML時,會收到錯誤「Error occurred while retrieving metadata information」,如下圖所示:

| •1<br>< | Content Security Management Appliance | OV<br>Management Virtual /<br>Email Web | Appliance             |  |
|---------|---------------------------------------|-----------------------------------------|-----------------------|--|
|         | Centralized Services                  | Network                                 | System Administration |  |
|         |                                       |                                         |                       |  |

#### SAML

| Error — Error occured while retrieving metadata information |                   |                            |                   |        |  |  |  |  |
|-------------------------------------------------------------|-------------------|----------------------------|-------------------|--------|--|--|--|--|
| Service Provider                                            |                   |                            |                   |        |  |  |  |  |
| Add Service Provider                                        |                   |                            |                   |        |  |  |  |  |
| SP Profile Name                                             | Entity ID         | Assertion Consumer URL     | Metadata          | Delete |  |  |  |  |
| MyLab_SAML                                                  | sma.mexesa.com:83 | https://sma.mexesa.com:83/ | Download Metadata | Ŵ      |  |  |  |  |
| Identity Provider                                           |                   |                            |                   |        |  |  |  |  |
| Add Identity Provider                                       |                   |                            |                   |        |  |  |  |  |
| No Identity Provider Profiles have been defined.            |                   |                            |                   |        |  |  |  |  |

## 解決方案

步驟1.在郵件安全裝置(ESA)上建立新的自簽名證書。

確保通用名稱與實體ID URL相同,但沒有埠號,如下圖所示:

| cisco | Cisco<br>Email S | o C100V<br>ecurity Virtual Applian | ce                |         |                       |  |
|-------|------------------|------------------------------------|-------------------|---------|-----------------------|--|
| Monit | tor              | Mail Policies                      | Security Services | Network | System Administration |  |
|       |                  |                                    | ,                 |         | ,                     |  |

### View Certificate sma.mexesa.com

| Add Certificate      |                                                                                                    |
|----------------------|----------------------------------------------------------------------------------------------------|
| Certificate Name:    | MySAML_Cert                                                                                                    |
| Common Name:         | sma.mexesa.com                                                                                                    |
| Organization:        | Tizoncito Inc                                                                                                    |
| Organization Unit:   | IT Security                                                                                                    |
| City (Locality):     | CDMX                                                                                                    |
| State (Province):    | CDMX                                                                                                    |
| Country:             | мх                                                                                                    |
| Signature Issued By: | Common Name (CN): sma.mexesa.com<br>Organization (O): Tizoncito Inc<br>Organizational Unit (OU): IT Security<br>Issued On: Jun 5 20:52:27 2019 GMT<br>Expires On: Jun 4 20:52:27 2020 GMT |

#### 步驟2.匯出帶有.pfx副檔名的新證書, 鍵入一個密碼短語, 然後將其儲存在電腦上。

步驟3.開啟Windows終端並輸入這些命令,提供上一步的密碼。

• 運行此命令以匯出私鑰:

openssl pkcs12 -in created\_certificate.pfx -nocerts -out certificateprivatekey.pem -nodes • 運行此命令以匯出證書:

openssl pkcs12 -in created\_certificate.pfx -nokeys -out certificate.pem 步驟4.在此過程結束時,必須有兩個新檔案:certificateprivatekey.pem和certificate.pem。上傳服務 提供者配置檔案中的兩個檔案,並使用用於匯出證書的相同密碼。

步驟5. SMA要求兩個檔案均採用.PEM格式才能正常工作,如下圖所示。

### **Edit Service Provider Settings**

| Service Provider Settings |                              |                                                                                  |  |  |
|---------------------------|------------------------------|----------------------------------------------------------------------------------|--|--|
| Profile Name:             | MyLab_SAML                   |                                                                                  |  |  |
| Configuration Settings:   | Entity ID: 🕐 sma.mexesa.com  |                                                                                  |  |  |
|                           | Name ID Format: 🥐            | urn:oasis:names:tc:SAML:1.1:nameid-<br>format:emailAddress<br>.:!                |  |  |
|                           | Assertion Consumer<br>URL: ⑦ | https://sma.mexesa.com:83/                                                       |  |  |
|                           | SP Certificate:              | Browse No file selected.                                                         |  |  |
|                           |                              | Enter passphrase:                                                                |  |  |
|                           |                              | Uploaded Certificate Details:                                                    |  |  |
|                           |                              | Issuer: C=MX\CN=sma.mexesa.com\L=CDMX\O=Tizoncito<br>Inc\ST=CDMX\OU=IT Security  |  |  |
|                           |                              | Subject: C=MX\CN=sma.mexesa.com\L=CDMX\O=Tizoncito<br>Inc\ST=CDMX\OU=IT Security |  |  |
|                           |                              | Expiry Jun 4 21:05:51 2020 GMT<br>Date:                                          |  |  |
|                           |                              | Sign Requests                                                                    |  |  |
|                           |                              | Sign Assertions                                                                  |  |  |

步驟6.確保選中Sign Assertions復選框。

步驟7.提交並提交更改,必須能夠下載後設資料,如下圖所示。

| Management Appliance | Email Web |                       |
|----------------------|-----------|-----------------------|
| Centralized Services | Network   | System Administration |
|                      |           |                       |

#### SAML

| Service Provider                                                                                         |                                                          |                            |                                                                                                    |                                                                                   |                |
|----------------------------------------------------------------------------------------------------|----------------------------------------------------------|----------------------------|----------------------------------------------------------------------------------------------------|-----------------------------------------------------------------------------------|----------------|
| Add Service Provider                                                                                     |                                                          |                            |                                                                                                    |                                                                                   |                |
| SP Profile Name                                                                                          | Entity ID                                                | Asse                       | rtion Consumer URL                                                                                                    | Metadata                                                                          | Delete         |
| MyLab_SAML                                                                                               | sma.mexesa.com                                           | https://sma.mexesa.com:83/ |                                                                                                    | Download Metadata                                                                 | Û              |
| Identity Provider<br>Add Identity Provider<br>No Identity Provider Profile<br>Copyright © 2008-2019 Cise | es have been defined.<br>co Systems, Inc. All rights res | erved.   Privacy Sta       | Opening MyLab_SAML_metadata.xm<br>You have chosen to open:<br>You have chosen to open:<br>MyLab_SAML_metadata.xm<br>which is: XML file<br>from: https://10.31.124.137<br>What should Firefox do with this<br>Open with Notepad++ : a<br>Save File<br>Do this automatically for file | ml<br>file?<br>free (GNU) source code editor (<br>es like this from now on.<br>OK | (d ~<br>Cancel |

## 相關資訊

- 思科內容安全管理裝置AsyncOS 11.0使用手冊 GD (常規部署)
- 技術支援與文件 Cisco Systems

#### 關於此翻譯

思科已使用電腦和人工技術翻譯本文件,讓全世界的使用者能夠以自己的語言理解支援內容。請注 意,即使是最佳機器翻譯,也不如專業譯者翻譯的內容準確。Cisco Systems, Inc. 對這些翻譯的準 確度概不負責,並建議一律查看原始英文文件(提供連結)。